## Percorso di compilazione della domanda con Comunica Starweb (starweb.infocamere.it)

1. Dal menu Comunicazione Unica Impresa, dopo aver selezionato l'opzione Variazione, selezionare la Provincia di Torino come Camera di Commercio Destinataria, compilare i campi CCIAA Sede, il N° REA Sede dell'impresa e selezionare il bottone Dati Impresa, nella finestra Lista Imprese Trovate premere il pulsante 🞰 , affinché tutti i dati identificativi dell'impresa, già presenti nell'archivio del Registro delle Imprese presso il quale la stessa è iscritta, possano essere ribaltati automaticamente nella pagina.

| Utente connesso: CCIAA destinataria: TO                                                                                                    |                                                                                                    |  |
|----------------------------------------------------------------------------------------------------|----------------------------------------------------------------------------------------------------|--|
| Comunicazione Unica Impresa I Iscrizione Inizio attivita' Variazione Consazione attivita' Cancellazione Comunicazione Unica Artigiana I Iscrizione Variazione | Pratica di Comunicazione Variazione al R.I.<br>Camera di Commercio Destinataria<br>Provincia: TORINO -<br>Dati eventuale iscrizione al Registro Imprese<br>CCIAA Sede: Selezionare prov |  |
| Cancellazione                                                                                                    | Codice Fiscale: Dati Impresa Cancella tutto                                                                                                    |  |

2. Dal menu Comunicazione di espandere la voce Rinnovo/Cessazione Cariche selezionare l'opzione Collegio Sindacale / Organo di Controllo, poi premere il bottone Continua .

| Comunica   | zione di *                                    |
|------------|-----------------------------------------------|
| Apri/Chiud | di tutte le voci di variazione                |
|            | 🗄 Dati Impresa                                |
|            | 🔂 Attivita'                                   |
|            | 🔁 Procedure Concorsuali                       |
|            | 🔛 Dati Sede                                   |
|            | 🗄 Dati Unita' Locale                          |
|            | AC/INPS Assicurazione Previdenziale Commercio |
|            | 🖶 Dati Persone                                |
|            | Rinnovo/Cessazione Cariche                    |
|            | Amministratori                                |
|            | Collegio Sindacale / Organo di Controllo      |

3. Nella pagina Collegio Sindacale/Organo di controllo, nella sezione Estremi dell'atto A08 NOMINA / CONFERMA / CESSAZIONE SINDACI-REVISORI CONTABILI indicare quale Data Atto la data di nomina del revisore legale dei conti, quale Forma Atto "ALTRA FORMA". Nella sezione Nomina Nuovi membri Collegio Sindacale / Organo di Controllo alla voce Persone fisiche indicare 1 e nel campo Note indicare la frase "la revisione legale dei conti è affidata al revisore legale dei conti". Poi in corrispondenza della voce Persone fisiche premere il pulsante *Inserisci*.

## Pratica di Comunicazione Variazione

Collegio Sindacale / Organo di Controllo | Dichiarante |

Estremi dell'atto A08 NOMINA / CONFERMA / CESSAZIONE SINDACI-REVISORI CONTABILI

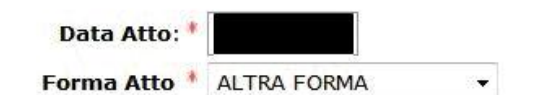

| Nomina Nuovi membri Collegio Sindacale / Organo di Controllo            |     |
|-------------------------------------------------------------------------|-----|
| Persone fisiche * 1 Inserisci                                           |     |
| Persone giuridiche * 0 Inserisci                                        |     |
| Note                                                                    | ,   |
| LA REVISIONE LEGALE DEI CONTI E' AFFIDATA AL REVISORE LEGALE DEI CONTI. | .:: |
| Dati RI registrati Indietro Avanti Salva Parziale Salva Totale          |     |

| 4. Nella p                                                                                                    | agina Collegio Sindacale / Organo di Controllo (Gestione Nuovi Sindaci),                                                                                                    |
|----------------------------------------------------------------------------------------------------|----------------------------------------------------------------------------------------------------|
| indicare                                                                                                    | il <b>Codice Fiscale</b> del revisore legale e poi premere obbligatoriamente il pulsante                                                                                                    |
| Cerca I                                                                                                    | Persona, nella pagina Risultato della Ricerca Persone nell'impresa premere il                                                                                                    |
| pulsante                                                                                                    | <i>NUOVA PERSONA FISICA</i> compilare tutti i riquadri obbligatori, ed                                                                                                    |
| eventua                                                                                                    | mente anche gli altri campi, quando necessario. Nella sezione Nuove Cariche                                                                                                    |
| di tipo                                                                                                    | Organo di Controllo alla voce Nuove Cariche indicare 1: poi premere il                                                                                                    |
| pulsante                                                                                                    | <i>Inserisci</i> .                                                                                                    |
| Pratica di Col<br>Collegio Sindacale / O                                                                                                    | municazione Variazione                                                                                                    |
| Gestione Nuov                                                                                                    | <i>i</i> Sindaci                                                                                                    |
| pagina 1 di 1 🛛 Indi                                                                                                    | ietro Avanti Annulla Salva e Chiudi                                                                                                    |
| TTENZIONE: inserire                                                                                                    | il codice fiscale e premere obbligatoriamente "Cerca Persona", che controlla se la persona è già presente nell'impresa.                                                                                                    |
|                                                                                                    |                                                                                                    |
| Data variazione Ana                                                                                                    | ıgrafica:                                                                                                    |
| Codice F                                                                                                    | iscale: * Cerca Persona Lista Persone Cancella Tutto Controlla Dati Persona                                                                                                    |
|                                                                                                    |                                                                                                    |
| Il codice fiscale                                                                                                    | indicato non corrisponde ad alcuna persona física titolare di cariche o qualifiche presso l'impresa.                                                                                                    |
| Il codice fiscale<br>Sarà perciò nec                                                                                                    | e indicato non corrisponde ad alcuna persona fisica titolare di cariche o qualifiche presso l'impresa.<br>essario indicare tutti i dati anagrafici della nuova persona.                                                                                                    |
| Il codice fiscale<br>Sarà perciò nec                                                                                                    | e indicato non corrisponde ad alcuna persona fisica titolare di cariche o qualifiche presso l'impresa.<br>essario indicare tutti i dati anagrafici della nuova persona.                                                                                                    |
| Il codice fiscale<br>Sarà perciò nec                                                                                                    | e indicato non corrisponde ad alcuna persona fisica titolare di cariche o qualifiche presso l'impresa.<br>cessario indicare tutti i dati anagrafici della nuova persona.                                                                                                    |
| Il codice fiscale<br>Sarà perciò nec<br>Pratica di C                                                                                                    | e indicato non corrisponde ad alcuna persona fisica titolare di cariche o qualifiche presso l'impresa.<br>cessario indicare tutti i dati anagrafici della nuova persona.<br>NUOVA PERSONA FISICA<br>omunicazione Variazione                                                                                                    |
| Il codice fiscale<br>Sarà perciò nec<br>Pratica di C<br>Collegio Sindacale /                                                                                                    | e indicato non corrisponde ad alcuna persona fisica titolare di cariche o qualifiche presso l'impresa.<br>cessario indicare tutti i dati anagrafici della nuova persona.<br>NUOVA PERSONA FISICA<br>Omunicazione Variazione<br>'Organo di Controllo   Dichiarante                                                                                                    |
| Il codice fiscale<br>Sarà perciò nec<br>Pratica di C<br>Collegio Sindacale /<br>Gestione Nue                                                                                                    | e indicato non corrisponde ad alcuna persona fisica titolare di cariche o qualifiche presso l'impresa.<br>essario indicare tutti i dati anagrafici della nuova persona.<br>NUOVA PERSONA FISICA<br>Omunicazione Variazione<br>'Organo di Controllo   Dichiarante  <br>Dvi Sindaci                                                                                                    |
| Il codice fiscale<br>Sarà perciò nec<br>Pratica di C<br>Collegio Sindacale /<br>Gestione Nuc<br>pagina 1 di 1                                                                                                    | e indicato non corrisponde ad alcuna persona fisica titolare di cariche o qualifiche presso l'impresa.<br>cessario indicare tutti i dati anagrafici della nuova persona.<br>NUOVA PERSONA FISICA<br>Omunicazione Variazione<br>' Organo di Controllo   Dichiarante  <br>pvi Sindaci<br>ndietro Avanti Annulla Salva e Chiudi                                                                                                    |
| Il codice fiscale<br>Sarà perciò nec<br>Pratica di C<br>Collegio Sindacale /<br>Gestione Nuc<br>pagina 1 di 1                                                                                                    | e indicato non corrisponde ad alcuna persona fisica titolare di cariche o qualifiche presso l'impresa.<br>cessario indicare tutti i dati anagrafici della nuova persona.<br>NUOVA PERSONA FISICA<br>Omunicazione Variazione<br>'Organo di Controllo   Dichiarante  <br>ovi Sindaci<br>ndietro Avanti Annulla Salva e Chiudi                                                                                                    |
| Il codice fiscale<br>Sarà perciò nec<br>Pratica di C<br>Collegio Sindacale /<br>Gestione Nuc<br>pagina 1 di 1                                                                                                    | e indicato non corrisponde ad alcuna persona fisica titolare di cariche o qualifiche presso l'impresa.<br>cessario indicare tutti i dati anagrafici della nuova persona.<br>NUOVA PERSONA FISICA<br>Comunicazione Variazione<br>' Organo di Controllo   Dichiarante  <br>ovi Sindaci<br>ndietro Avanti Annulla Salva e Chiudi<br>ire il codice fiscale e premere obbligatoriamente "Cerca Persona", che controlla se la persona è già presente nell'impresa                                                                                                    |
| Il codice fiscale<br>Sarà perciò nec<br>Pratica di C<br>Collegio Sindacale /<br>Gestione Nuc<br>pagina 1 di 1                                                                                                    | e indicato non corrisponde ad alcuna persona fisica titolare di cariche o qualifiche presso l'impresa.<br>e indicate tutti i dati anagrafici della nuova persona.<br>NUOVA PERSONA FISICA<br>Comunicazione Variazione<br>' Organo di Controllo   Dichiarante  <br>ovi Sindaci<br>ndietro Avanti Annulla Salva e Chiudi<br>ire il codice fiscale e premere obbligatoriamente "Cerca Persona", che controlla se la persona è già presente nell'impresa                                                                                                    |
| Il codice fiscale<br>Sarà perciò nec<br>Pratica di C<br>Collegio Sindacale /<br>Gestione Nuo<br>pagina 1 di 1 1<br>ATTENZIONE: inser<br>Data variazion                                                             | e indicato non corrisponde ad alcuna persona fisica titolare di cariche o qualifiche presso l'impresa.<br>tessario indicare tutti i dati anagrafici della nuova persona.<br>NUOVA PERSONA FISICA<br>Comunicazione Variazione<br>' Organo di Controllo   Dichiarante  <br>Dichiarante  <br>Dichia                                                                                                    |
| Il codice fiscale<br>Sarà perciò nec<br>Pratica di C<br>Collegio Sindacale /<br>Gestione Nuo<br>pagina 1 di 1 1<br>ATTENZIONE: inser<br>Data variazion<br>Cod                                                      | e indicato non corrisponde ad alcuna persona fisica titolare di cariche o qualifiche presso l'impresa.<br>tessario indicare tutti i dati anagrafici della nuova persona.<br>INUOVA PERSONA FISICA<br>OOMUNICAZIONE Variazione<br>('Organo di Controllo   Dichiarante  <br>ovi Sindaci<br>ndietro Avanti Annulla Salva e Chiudi<br>ire il codice fiscale e premere obbligatoriamente "Cerca Persona", che controlla se la persona è già presente nell'impresa<br>e Anagrafica:<br>dice Fiscale: * Cerca Persona Lista Persone Cancella Tutto Controlla Dati Persona<br>Cognome: *                                                                                                    |
| Il codice fiscale<br>Sarà perciò nec<br>Pratica di C<br>Collegio Sindacale /<br>Gestione Nuo<br>pagina 1 di 1 1<br>ATTENZIONE: inser<br>Data variazion<br>Cod                                                      | e indicato non corrisponde ad alcuna persona fisica titolare di cariche o qualifiche presso l'impresa.<br>tessario indicare tutti i dati anagrafici della nuova persona.<br>NUOVA PERSONA FISICA<br>Organo di Controllo   Dichiarante  <br>ovi Sindaci<br>ndietro Avanti Annulla Salva e Chiudi<br>ire il codice fiscale e premere obbligatoriamente "Cerca Persona", che controlla se la persona è già presente nell'impresa<br>dice Fiscale: * Cerca Persona Lista Persone Cancella Tutto Controlla Dati Persona<br>Cognome: *                                                                                                    |
| Il codice fiscale<br>Sarà perciò nec<br>Pratica di C<br>Collegio Sindacale /<br>Gestione Nuo<br>pagina 1 di 1 1<br>ATTENZIONE: inser<br>Data variazion<br>Con                                                      | e indicato non corrisponde ad alcuna persona fisica titolare di cariche o qualifiche presso l'impresa.<br>essario indicare tutti i dati anagrafici della nuova persona.<br>NUOVA PERSONA FISICA<br>'Organo di Controllo   Dichiarante  <br>ovi Sindaci<br>ndietro Avanti Annulla Salva e Chiudi<br>ire il codice fiscale e premere obbligatoriamente "Cerca Persona", che controlla se la persona è già presente nell'impresa<br>e Anagrafica:<br>dice Fiscale: * Cerca Persona Lista Persone Cancella Tutto Controlla Dati Persona<br>cognome: *                                                                                                    |
| Il codice fiscale<br>Sarà perciò nec<br>Pratica di C<br>Collegio Sindacale /<br>Gestione Nuc<br>pagina 1 di 1<br>ATTENZIONE: inser<br>Data variazion<br>Cod<br>Data                                                | e Anagrafica:<br>e Anagrafica:<br>e Anagrafica:<br>cognome:*<br>NUCKA PERSONA FISICA<br>Comunicazione Variazione<br>' Organo di Controllo   Dichiarante  <br>ovi Sindaci<br>ndietro Avanti Annulla Salva e Chiudi<br>ire il codice fiscale e premere obbligatoriamente "Cerca Persona", che controlla se la persona è già presente nell'impresa<br>cognome:*<br>Nome:*<br>a di Nascita:*<br>I TALIA<br>Sesso:*                                                                                                    |
| Il codice fiscale<br>Sarà perciò nec<br>Pratica di C<br>Collegio Sindacale /<br>Gestione Nuo<br>pagina 1 di 1 1<br>ATTENZIONE: inser<br>Data variazion<br>Con<br>Data variazion<br>Con<br>Data<br>Luogo di Nascita | e Anagrafica:<br>dice Fiscale:<br>e Anagrafica:<br>dice Fiscale:<br>Cognome:<br>a di Nascita:<br>1 ITALIA<br>Sesso:<br>*<br>*<br>*<br>*<br>*<br>*<br>*<br>*<br>*<br>*<br>*<br>*<br>*                                                                                                    |
| Il codice fiscale<br>Sarà perciò nec<br>Pratica di C<br>Collegio Sindacale /<br>Gestione Nuo<br>pagina 1 di 1<br>ATTENZIONE: inser<br>Data variazion<br>Cod<br>Data<br>Luogo di Nascita                            | e Anagrafica:<br>dice Fiscale:<br>e Anagrafica:<br>dice Fiscale:<br>Nome:<br>a di Nascita:<br>TALLA<br>Stato:<br>I TTALLA<br>Stato:<br>I TTALLA<br>TTALLA<br>I TTALLA<br>I T |
| Il codice fiscale<br>Sarà perciò nec<br>Pratica di C<br>Collegio Sindacale /<br>Gestione Nuo<br>pagina 1 di 1 1<br>ATTENZIONE: inser<br>Data variazion<br>Cod<br>Data<br>Luogo di Nascita                          | e Anagrafica:<br>e Anagrafica:<br>e Anagrafica:<br>e Anagrafica:<br>e Anagrafica:<br>corgane i Controlla presente nell'impresa<br>corgane i Controlla presente nell'impresa<br>e Anagrafica:<br>dice Fiscale:<br>Cerca Persona Lista Persone<br>Cancella Tutto<br>Controlla Dati Persona<br>a di Nascita:<br>I ITALIA<br>Sesso:<br>V - Selezionare prov V                                                                                                    |
| Il codice fiscale<br>Sarà perciò nec<br>Pratica di C<br>Collegio Sindacale /<br>Gestione Nuo<br>pagina 1 di 1 1<br>ATTENZIONE: inser<br>Data variazion<br>Cod<br>Data<br>Luogo di Nascita                          | e Anagrafica:<br>e Anagrafica:<br>dice Fiscale: * Cerca Persona Lista Persone Cancella Tutto Controlla Dati Persona<br>Cognome: *                                                                                                    |

```
Domicilio
```

| Stato: *                          | Selezionare stato  |  |
|-----------------------------------|--------------------|--|
| Provincia: *                      | Selezionare prov 🔻 |  |
| Comune: *                         |                    |  |
| Frazione o Località:              |                    |  |
| Indirizzo: *                      |                    |  |
| Numero Civico: *                  |                    |  |
| CAP: *                            |                    |  |
| Altre indicazioni:                |                    |  |
| E-mail certificata:               | @                  |  |
| Telefono:                         |                    |  |
| Nuove Cariche di tipo Organo di ( | Controllo          |  |
| Nuove Cariche: * 1                | Inserisci          |  |

 Nella pagina Collegio Sindacale / Organo di Controllo (Gestione Nuovi Sindaci, Nuove Cariche Organo di Controllo), nella sezione Carica 1 alla voce Carica indicare "REVISORE LEGALE", alla voce Durata selezionare la durata della carica. Premere il pulsante Salva e Chiudi.

| Gestione Nuovi        | Sindaci                                                                                                    |
|-----------------------|----------------------------------------------------------------------------------------------------|
| pagina 1 di 1 🗍 Indie | tro Avanti Annulla Salva e Chiudi                                                                                                    |
|                       | e Cariche Organo di Controllo Annulla Salva e Chiudi                                                                                                    |
|                       | Dal: *                                                                                                    |
| Carica 1              |                                                                                                    |
|                       | Carica: * REVISORE LEGALE                                                                                                    |
| Data                  | a notifica: Se l'amministratore era presente all'atto della nomina, indicare la data dell'atto.<br>In caso contrario indicare la data in cui gli è stato notificato l'incarico |
| Data                  | a termine:                                                                                                    |
|                       | Durata: * Selezionare Durata 🛛                                                                                                    |
| Anni /                | / Esercizi:                                                                                                    |
| Approvazione b        | ilancio al:                                                                                                    |

 Il sistema torna alla pagina Collegio Sindacale / Organo di Controllo (Gestione Nuovi Sindaci), poi premere il pulsante *Salva e Chiudi*.

| estione Nuovi Sinda                                                                                                    | a                                                                                                    |
|----------------------------------------------------------------------------------------------------|----------------------------------------------------------------------------------------------------|
| pagina 1 di 1 Indietro                                                                                                    | Avanti Annulla Salva e Chiudi                                                                           |
| TTENZIONE: inserire il codice f                                                                                                    | iscale e premere obbligatoriamente "Cerca Persona", che controlla se la persona è già presente nell'imp |
|                                                                                                    |                                                                                                    |
| Data variazione Anagrafic                                                                                                    | a:                                                                                                    |
| Codice Fiscale                                                                                                    | * Cerca Persona Lista Persone Cancella Tutto Controlla Dati Persona                                     |
| Cognom                                                                                                    | e:                                                                                                    |
| Nom                                                                                                    | e:                                                                                                    |
| Data di Nascit                                                                                                    | a:                                                                                                    |
| Cittadinanz                                                                                                    | a:                                                                                                    |
| Sess                                                                                                    |                                                                                                    |
| Luogo di Nascita                                                                                                    |                                                                                                    |
| Stat                                                                                                    | D:                                                                                                    |
|                                                                                                    |                                                                                                    |
| Provinci                                                                                                    | a:                                                                                                    |
| Provinci<br>Comun                                                                                                    | a: <b>1</b>                                                                                             |
| Provinci<br>Comun<br>Rappresentante dell'impresa                                                                                                    |                                                                                                    |
| Provinci<br>Comun<br>Rappresentante dell'impresa                                                                                                    |                                                                                                    |
| Provinci<br>Comun<br>Rappresentante dell'impresa<br>nicilio                                                                                                    |                                                                                                    |
| Provinci<br>Comun<br>Rappresentante dell'impresa<br>micilio<br>Stato: *                                                                                                    |                                                                                                    |
| Provinci<br>Comun<br>Rappresentante dell'impresa<br>micilio<br>Stato: * [<br>Provincia: * ]                                                                                                    |                                                                                                    |
| Provinci<br>Comun<br>Rappresentante dell'impresa<br>micilio<br>Stato: *<br>Provincia: *<br>Comune: *                                                                                                    |                                                                                                    |
| Provinci<br>Comun<br>Rappresentante dell'impresa<br>micilio<br>Stato: *<br>Provincia: *<br>Comune: *<br>Frazione o Località:                                                                                                    |                                                                                                    |
| Provinci<br>Comun<br>Rappresentante dell'impresa<br>micilio<br>Stato: *<br>Provincia: *<br>Comune: *<br>Frazione o Località:<br>Indirizzo: *                                                                                              |                                                                                                    |
| Provinci<br>Comun<br>Rappresentante dell'impresa<br>micilio<br>Stato: *<br>Provincia: *<br>Comune: *<br>Frazione o Località:<br>Indirizzo: *                                                                                              |                                                                                                    |
| Provinci<br>Comun<br>Rappresentante dell'impresa<br>nicilio<br>Stato: * [<br>Provincia: *<br>Comune: *<br>Frazione o Località:<br>Indirizzo: *<br>Numero Civico: *                                                                        |                                                                                                    |
| Provinci<br>Comun<br>Rappresentante dell'impresa<br>micilio<br>Stato: * [<br>Provincia: * [<br>Comune: * [<br>Frazione o Località: [<br>Indirizzo: * [<br>Numero Civico: * ]<br>CAP: * [<br>Altre indicazioni: [                          |                                                                                                    |
| Provinci<br>Comun<br>Rappresentante dell'impresa<br>micilio<br>Stato: * [<br>Provincia: * [<br>Comune: * [<br>Frazione o Località:<br>Indirizzo: * [<br>Numero Civico: * ]<br>CAP: * [<br>Altre indicazioni:<br>E-mail certificata: [     |                                                                                                    |
| Provinci<br>Comun<br>Rappresentante dell'impresa<br>micilio<br>Stato: * [<br>Provincia: * [<br>Comune: * [<br>Frazione o Località: [<br>Indirizzo: * [<br>Numero Civico: * ]<br>CAP: * [<br>Altre indicazioni: [<br>E-mail certificata: [ |                                                                                                    |

 Nella pagina Collegio Sindacale / Organo di Controllo, nella sezione Elenco Sindaci / Componenti organo di controllo selezionare la società di revisione da cessare. Premere il pulsante *Modifica*.

Pratica di Comunicazione Variazione

Collegio Sindacale / Organo di Controllo | Dichiarante |

Estremi dell'atto A08 NOMINA / CONFERMA / CESSAZIONE SINDACI-REVISORI CONTABILI

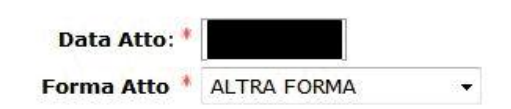

Elenco Sindaci / Componenti organo di controllo

Porcona ficica

Per comunicare la nomina per conferma cariche (con variazione poteri), la nomina a nuove cariche o la cessazione totale di tutte le cariche per ogni persona selezionare la corrispondente casella "Da modificare"; al termine selezionare "Modifica".

| Codice Fiscale:<br>Cognome:<br>Nome:<br>Cariche:                    |
|---------------------------------------------------------------------|
| 🗌 Da modificare                                                     |
| Persona fisica                                                      |
| Codice Fiscale:<br>Cognome:<br>Nome:<br>Cariche:                    |
| 🗌 Da modificare                                                     |
| Persona fisica                                                      |
| Codice Fiscale:<br>Cognome:<br>Nome:<br>Cariche:                    |
| Da modificare Persona fisica                                        |
| Codice Fiscale:<br>Cognome:<br>Nome:<br>Cariche:                    |
| 🗌 Da modificare                                                     |
| Persona fisica                                                      |
| Codice Fiscale:<br>Cognome:<br>Nome:<br>Cariche:                    |
| Da modificare                                                       |
| Persona giuridica                                                   |
| Codice Fiscale:<br>Denominazione:<br>Cariche: SOCIETA' DI REVISIONE |
| ☑ Da modificare                                                     |
| Modifica                                                            |

8. Nella pagina Collegio Sindacale / Organo di Controllo (Gestione Sindaci in carica), nella sezione Scheda Membro OC/CS alla voce Scegli il tipo di comunicazione selezionare "CESSA TUTTE LE CARICHE". Premere il pulsante Salva e Chiudi

| Gestione         | Sindaci in carica                                                                                 |
|------------------|---------------------------------------------------------------------------------------------------|
| pagina 1 di 1    | Indietro Avanti Annulla Salva e Chiudi                                                            |
| Scheda Mem       | ro OC/CS                                                                                          |
| Rappresentan     | Codice Fiscale:<br>Cognome:<br>Nome:<br>Luogo Nascita:<br>Data Nascita:<br>e dell'impresa: * NO 👽 |
| Scegli il tipo d | comunicazione: *                                                                                  |
|                  | CESSA TUTTE LE CARICHE                                                                            |
|                  | NOMINA NUOVE CARICHE: 0 Inserisci                                                                 |
|                  | CONFERMA/CESSA LE SEGUENTI CARICHE:                                                               |

9. Il sistema torna alla pagina Collegio Sindacale / Organo di Controllo, premere il

pulsante Avanti.

Pratica di Comunicazione Variazione

Collegio Sindacale / Organo di Controllo | Dichiarante |

Estremi dell'atto A08 NOMINA / CONFERMA / CESSAZIONE SINDACI-REVISORI CONTABILI

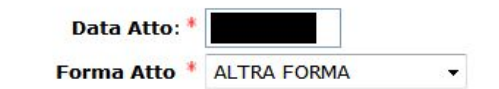

Elenco Sindaci / Componenti organo di controllo

Per comunicare la nomina per conferma cariche (con variazione poteri), la nomina a nuove cariche o la cessazione totale di tutte le cariche per ogni persona selezionare la corrispondente casella "Da modificare"; al termine selezionare "Modifica".

| Persona fisica                                   |               |
|--------------------------------------------------|---------------|
| Codice Fiscale:<br>Cognome:<br>Nome:<br>Cariche: |               |
|                                                  | Da modificare |
| Persona fisica                                   |               |
| Codice Fiscale:<br>Cognome:<br>Nome:<br>Cariche: |               |
|                                                  | Da modificare |
| Persona fisica                                   |               |
| Codice Fiscale:<br>Cognome:<br>Nome:<br>Cariche: |               |

📃 Da modificare

Persona fisica

| Codice Fiscale:<br>Cognome:<br>Nome:<br>Cariche: |                                        |
|--------------------------------------------------|----------------------------------------|
| × Da modificare                                  |                                        |
| Persona fisica                                   |                                        |
| Codice Fiscale:<br>Cognome:<br>Nome:<br>Cariche: |                                        |
| × Da modificare                                  |                                        |
| Persona fisica                                   |                                        |
| Codice Fiscale:<br>Cognome:<br>Nome:<br>Cariche: |                                        |
| ✓ Da modificare                                  |                                        |
| Modifica                                         |                                        |
| Nomina Nuovi membri Collegio Sindaca             | ale / Organo di Controllo              |
| Persone fisiche * 1 Inser                        | risci                                  |
| Persone giuridiche * 0 Inser                     | risci                                  |
| Note                                             |                                        |
| LA REVISIONE LEGALE DEI CONTI E' A               | AFFIDATA AL REVISORE LEGALE DEI CONTI. |
| Dati RI registrati Indietro Avanti               | Salva Parziale Salva Totale            |

## 10.Compilare l'ultima pagina web Dichiarante e premere il bottone *Salva Totale*.

| Dati del Dichiaranto                                                    | e                                                                                                    |                                                                                                    |
|-------------------------------------------------------------------------|----------------------------------------------------------------------------------------------------|----------------------------------------------------------------------------------------------------|
|                                                                         | 🛛 ricorda dati del dichiarante                                                                                                    |                                                                                                    |
| Codice Fiscale: *                                                       |                                                                                                    |                                                                                                    |
| Cognome: *                                                              |                                                                                                    |                                                                                                    |
| Nome:*                                                                  |                                                                                                    |                                                                                                    |
| Qualifica:*                                                             | Selezionare qualifica                                                                                                    | ÷.                                                                                                    |
| Telefono:*                                                              |                                                                                                    |                                                                                                    |
| E-mail o PEC: *                                                         | @                                                                                                    |                                                                                                    |
| Domicilio elettronio                                                    | co (posta Elettronica Certificata) dell                                                                                                    | l'impresa dove notificare le ricevute previste                                                                                                    |
| La casella PEC indica<br>E' possibile indicare<br>L'iscrizione o la mod | ata sarà utilizzata solo per le comunicazi<br>la casella PEC dell'intermediario incarica<br>lifica della casella PEC nel Registro Impro                    | ioni relative alla pratica, non sarà registrata nel Registro Imprese e non comparirà in Visura.<br>ato dall'impresa.<br>ese si richiede compilando l'analogo dato presente nella sezione "Sede dell'Impresa".                                        |
| Modalita' di presen                                                     | Itazione                                                                                                    |                                                                                                    |
| CCIAA destinataria:                                                     | TORINO                                                                                                    |                                                                                                    |
| Modo Bollo:*                                                            | Selezionare bollo                                                                                                    | <b>*</b>                                                                                                    |
| Eventuali estremi di                                                    | autorizzazione per l'assolvimento virtua                                                                                                    | ale                                                                                                    |
| del bollo in distinta :                                                 | ·                                                                                                    |                                                                                                    |
| Scegli 📝                                                                | Il dichiarante ELEGGE (deselezionare in caso d<br>procedimento, presso l'indirizzo di posta elettr.<br>la facoltà di presentare, su richiesta dell'ufficio | di non elezione) domicilio speciale, per tutti gli atti e le comunicazioni inerenti il<br>ronica del soggetto che provvede alla trasmissione telematica, a cui viene conferita<br>5, eventuali rettifiche di errori formali inerenti la modulistica. |
| Dati RI registrati                                                      | Indietro Avanti Salva Par                                                                                                    | rziale Salva Totale                                                                                                    |

11. Proseguire con le operazioni di firma digitale della pratica, indicazione degli importi (imposta di bollo e diritti di segreteria) ed infine con l'invio della pratica alla CCIAA.